## Beitrag "Aktuelles" erstellen

Um einen Beitrag in "Aktuelles" zu erstellen, gehe bitte ins Backend und klicke anschließend links auf Beiträge.

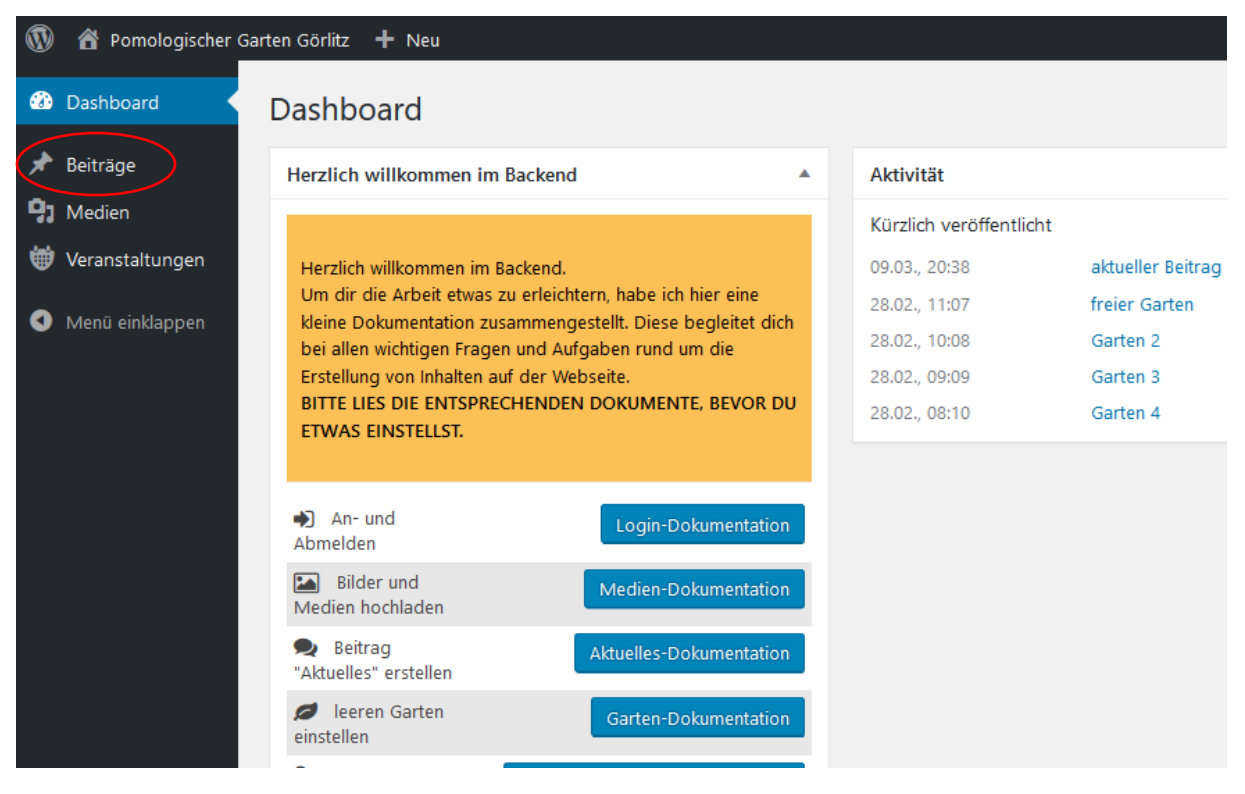

Hier erhältst du nun eine Übersicht, aller bereits erstellter Beiträge.

| 🔞 😚 Pomologischer Gi                | arten Görlitz 🕂 Neu Beiträge ansehen                                                                                        |                   |              |              |   |                              |                           |
|-------------------------------------|----------------------------------------------------------------------------------------------------|-------------------|--------------|--------------|---|------------------------------|---------------------------|
| 2 Dashboard                         | Beiträge Erstellen                                                                                                    |                   |              |              |   | Ansicht anpassen 🔻           | Hilfe 🔻                   |
| 📌 Beiträge                          | 1 Beitrag in den Papierkorb verschoben. <u>Rückgängig</u>                                                                   |                   |              |              |   |                              | ٥                         |
| Alle Beiträge<br>Erstellen          | Alle (5)   Veröffentlichte (5)   Papierkorb (2)<br>Sammelaktionen V Übernehmen Alle Daten V Alle Kategorien V Auswahl einsc | hränken           |              |              |   | Beiträge o                   | durchsuchen<br>5 Einträge |
| Veranstaltungen                     | Titel                                                                                                    | Autor             | Kategorien   | Schlagwörter |   | Datum                        | Cache                     |
| <ul> <li>Menü einklappen</li> </ul> | aktueller Beitrag                                                                                                    | fraeulein artista | Aktuelles    | -            | - | Veröffentlicht<br>09.03.2018 | Clear                     |
|                                     | freier Garten                                                                                                    | fraeulein artista | freie Gärten | -            | - | Veröffentlicht<br>28.02.2018 | Clear                     |
|                                     | Garten 2                                                                                                    | fraeulein artista | freie Gärten | -            | - | Veröffentlicht<br>28.02.2018 | Clear                     |
|                                     | Garten 3                                                                                                    | fraeulein artista | freie Gärten | _            | - | Veröffentlicht<br>28.02.2018 | Clear                     |
|                                     | Garten 4                                                                                                    | fraeulein artista | freie Gärten | -            | - | Veröffentlicht<br>28.02.2018 | Clear                     |
|                                     | Titel                                                                                                    | Autor             | Kategorien   | Schlagwörter |   | Datum                        | Cache                     |
|                                     | Sammelationen                                                                                                    |                   |              |              |   |                              | 5 Einträge                |
|                                     | Danke für dein Vertrauen in <u>WordPress</u>                                                                                |                   |              |              |   |                              | Version 4.9.5             |

Wenn du bereits eigene Beiträge erstellt hast, sind deine Beiträge zuerst in der Auflistung zu sehen.

Du kannst jedoch auch auf alle anderen Beiträge zugreifen, indem du oben auf "Alle" klickst.

Beachte jedoch, dass du nur deine selbst erstellten Beiträge auch bearbeiten kannst. Auf alle anderen hast du nur lesenden Zugriff. Das ist für die Sicherheit der Website unerlässlich.

Um nun einen neuen Beitrag zu erstellen, gehe auf "Erstellen" im linken Menü oder nutze den Button oben auf der Seite.

| 🔞 🏠 Pomologischer Gar               | rten Görlitz 🕂 Neu Beiträge ansehen                                |                     |  |  |  |  |  |  |  |
|-------------------------------------|--------------------------------------------------------------------|---------------------|--|--|--|--|--|--|--|
| Beiträge Erstellen                  |                                                                    |                     |  |  |  |  |  |  |  |
| 🖈 Beiträge                          | Beiträge 1 Beitrag in den Papierkorb verschoben. <u>Rückgängig</u> |                     |  |  |  |  |  |  |  |
| Alle Beiträge<br>Erstellen          | Alle (5)   Veröffentlichte (5)   Papierkorb (2)                    |                     |  |  |  |  |  |  |  |
| 9 Medien                            | Sammelaktionen 🔍 Übernehmen Alle Daten 🝸 Alle Kategorien 🍸 Au      | iswahl einschränken |  |  |  |  |  |  |  |
| Weranstaltungen                     | Titel                                                              | Autor               |  |  |  |  |  |  |  |
| <ul> <li>Menü einklappen</li> </ul> | aktueller Beitrag                                                  | fraeulein ai        |  |  |  |  |  |  |  |
|                                     | freier Garten                                                      | fraeulein ai        |  |  |  |  |  |  |  |
|                                     | Garten 2                                                           | fraeulein ai        |  |  |  |  |  |  |  |
|                                     | Garten 3                                                           | fraeulein ai        |  |  |  |  |  |  |  |

#### Es öffnet sich folgende Ansicht:

| 🛞 👸 Pomologischer Garten Görlitz i 🔸 Neu     |                                               |                          |  |  |  |  |  |  |
|----------------------------------------------|-----------------------------------------------|--------------------------|--|--|--|--|--|--|
| Dueboard     Neuen Beitrag erstellen         | Ansicht anpa                                  | assen 🔻 Hilfe 🔻          |  |  |  |  |  |  |
| 🖈 Betrage 🔍                                  | D Divi Posteinstell                           | lungen 🔺                 |  |  |  |  |  |  |
| Alle Beträge<br>Erstellen                    | Seitenlayout:                                 | Rechte Seitenleis 🛩      |  |  |  |  |  |  |
| 9: Medien<br>W Versatskibneen                | Vor dem Scrollen<br>Navigation<br>ausblenden: | Standard                 |  |  |  |  |  |  |
| Menù einklappen     Ysuell     Text          | Hintergrundfarbe<br>verwenden                 |                          |  |  |  |  |  |  |
| Abustz • B I E E 44 E E S Ø E                | Farbe Auswähl                                 | len                      |  |  |  |  |  |  |
|                                              | Textfarbe:                                    | Hell                     |  |  |  |  |  |  |
|                                              | Veröffentlichen                               |                          |  |  |  |  |  |  |
|                                              | Speichern                                     | Vorschau                 |  |  |  |  |  |  |
|                                              | Status: Entwurf B                             | earbeiten                |  |  |  |  |  |  |
|                                              | Sichtbarkeit: Öffer                           | ntlich <u>Bearbeiten</u> |  |  |  |  |  |  |
|                                              | Sofort veröffentlig                           | chen <u>Bearbeiten</u>   |  |  |  |  |  |  |
|                                              |                                               | Veröffentlichen          |  |  |  |  |  |  |
| Wortanzak 0                                  | Kategorien                                    |                          |  |  |  |  |  |  |
|                                              | Alle Kategorien Ha                            | lufig genutzt            |  |  |  |  |  |  |
|                                              | Aktuelles                                     |                          |  |  |  |  |  |  |
|                                              | freie Gärten                                  |                          |  |  |  |  |  |  |
|                                              |                                               |                          |  |  |  |  |  |  |
|                                              | Beitragsbild                                  | •                        |  |  |  |  |  |  |
|                                              | Beitragsbild festlegen                        |                          |  |  |  |  |  |  |
|                                              |                                               |                          |  |  |  |  |  |  |
| Danke für dein Vertrauen in <u>WestBress</u> |                                               | Version 4.9.5            |  |  |  |  |  |  |

# Es ist unbedingt zwingend notwendig, dass die nächsten Anweisungen eingehalten werden. Nur dadurch ist das Layout der Website einheitlich bleiben.

In der obersten Leiste trägst du nun den Namen des aktuellen Beitrags ein. Also das, was als Überschrift für alle zu lesen sein soll.

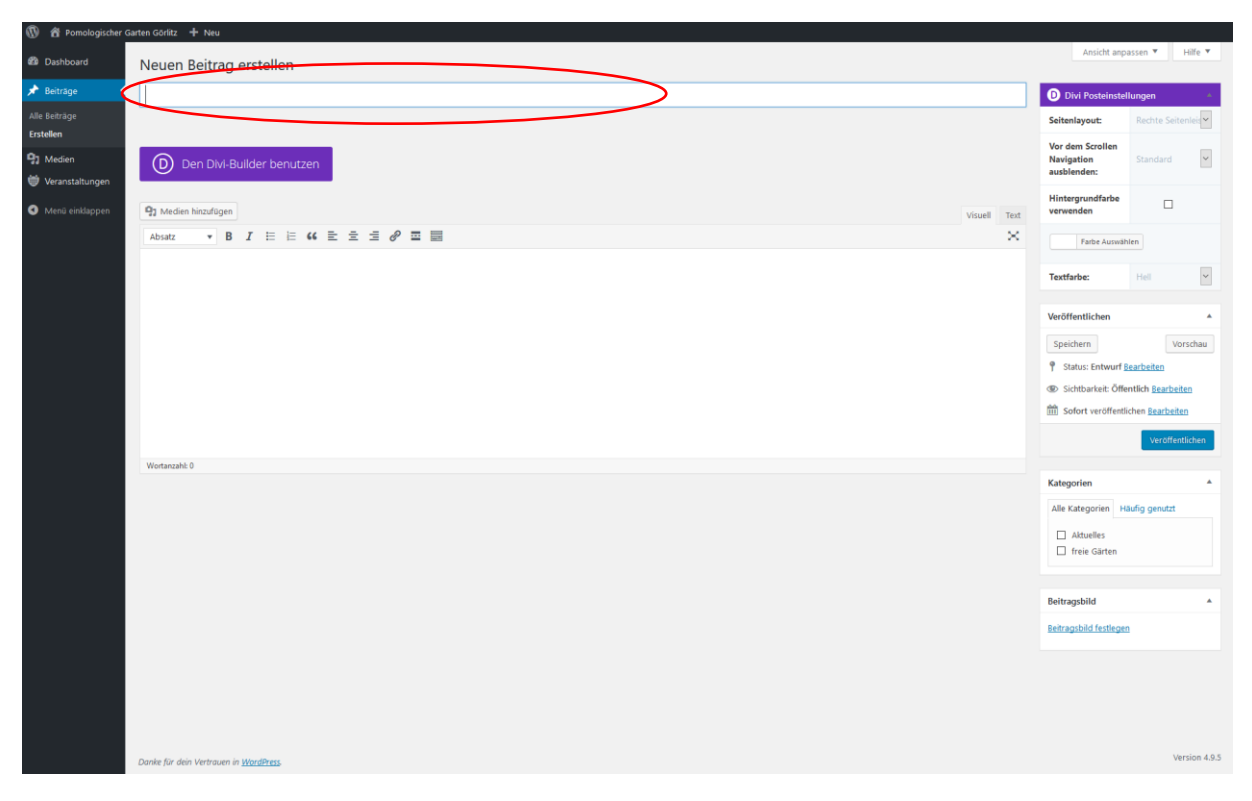

Als nächstes weißt du diesen Beitrag dem Menü "Aktuelles" zu. Das tust du, indem du die Kategorie "Aktuelles" rechts auswählst.

|                                                     | Görliz + Neu                                                 |              |                                               |                       |             |
|-----------------------------------------------------|--------------------------------------------------------------|--------------|-----------------------------------------------|-----------------------|-------------|
| Dashboard                                           | Neuen Beitrag erstellen                                      |              | Ansicht anpa                                  | ssen 🔻                | Hilfe 🔻     |
| 📌 Beiträge 🔷 🔸                                      | Titel hier eingeben                                          |              | D Divi Posteinstell                           | ungen                 |             |
| Alle Beiträge<br><b>Erstellen</b>                   | а<br>а                                                       |              | Seitenlayout:                                 | Rechte Seit           | enleis      |
| <ul> <li>Medien</li> <li>Veranstaltungen</li> </ul> | Den DW-Builder benutzen                                      |              | Vor dem Scrollen<br>Navigation<br>ausblenden: | Standard              | ~           |
| Menü einklappen                                     | 93 Medien hinzufügen                                         | Visuell Text | Hintergrundfarbe<br>verwenden                 |                       |             |
|                                                     | Absatz • B $I \equiv \equiv 44 \equiv \pm = 9 \equiv \equiv$ | ×            | Farbe Auswäh                                  | en                    |             |
|                                                     |                                                              |              | Textfarbe:                                    | Hell                  | ~           |
|                                                     |                                                              |              | Veröffentlichen                               |                       | *           |
|                                                     |                                                              |              | Speichern                                     | Ve                    | orschau     |
|                                                     |                                                              |              | P Status: Entwurf                             | earbeiten             |             |
|                                                     |                                                              |              | Sichtbarkeit: Öffer                           | ntlich <u>Bearbei</u> | <u>.ten</u> |
|                                                     |                                                              |              | Sofort veröffentlig                           | hen <u>Bearbeit</u>   | en          |
|                                                     |                                                              |              |                                               | Veröffer              | rtlichen    |
|                                                     | Wottanzahl: 0                                                |              | Karegorien                                    |                       | $\sim$      |
|                                                     |                                                              |              | Alle Kategorien Ha                            | ufig genutzt          |             |
|                                                     |                                                              |              | Aktuelles                                     |                       | )           |
|                                                     |                                                              |              | 🗌 freie Gärten                                |                       |             |
|                                                     |                                                              |              |                                               | ~                     |             |
|                                                     |                                                              |              | Beitragsbild                                  |                       | *           |
|                                                     |                                                              |              | Beitragsbild festlegen                        |                       |             |
|                                                     |                                                              |              |                                               |                       |             |
|                                                     |                                                              |              |                                               |                       |             |
|                                                     |                                                              |              |                                               |                       |             |
|                                                     | Danke für dein Vertrauen in <u>WordPress</u>                 |              |                                               | Ve                    | rsion 4.9.5 |

Wenn die grundsätzlichen Einstellungen getätigt sind, wird das eigentliche Layout des News-Beitrags geladen.

Hierfür klicke auf den lila Button "Den Divi Builder benutzen".

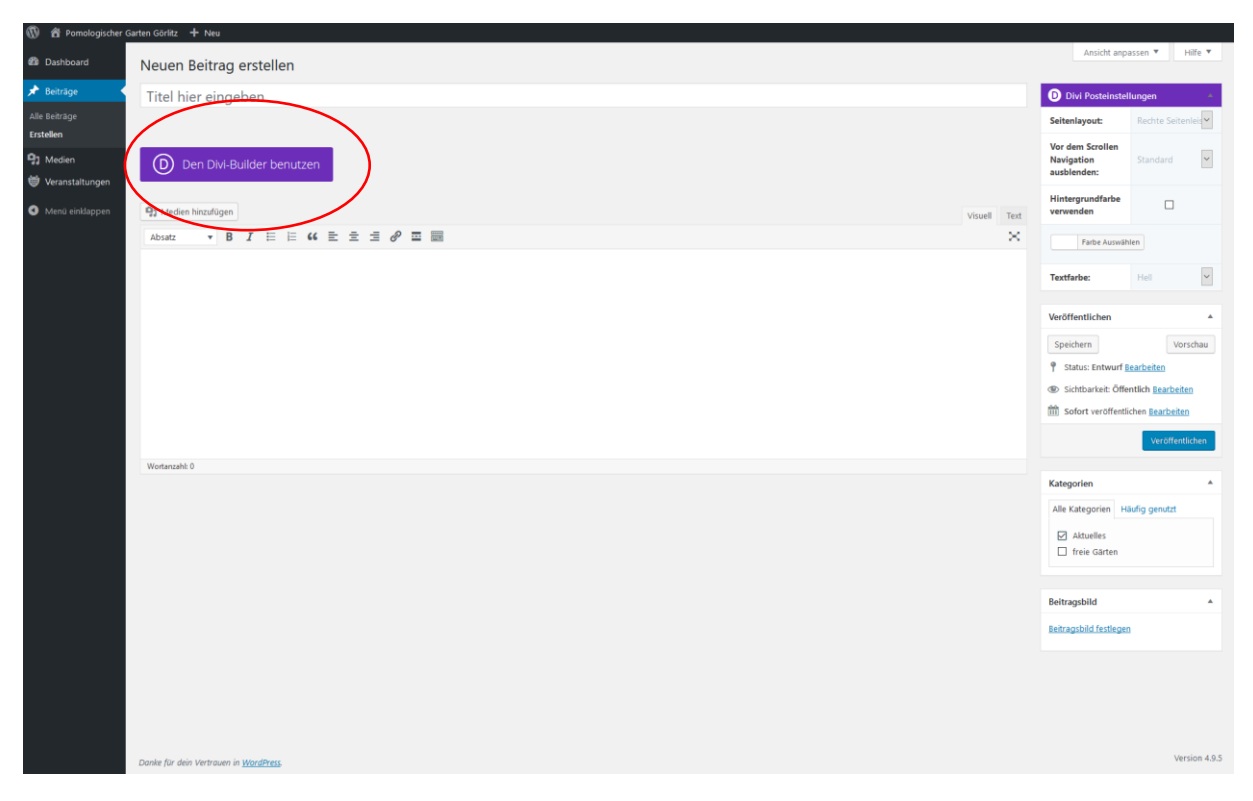

Klicke bitte in der nun angezeigten Auswahl auf "neu erstellen". Du erhältst nun eine veränderte Ansicht:

| 🚯 者 Pomologischer G          | artes Górlíz, 🐺 🛛 🕂 Neu - Beitrag ansehen                                                                                                    | Willkommen, claudia 🎦                                                        |
|------------------------------|----------------------------------------------------------------------------------------------------|------------------------------------------------------------------------------|
| Dashboard                    | Beitrag bearbeiten tratem                                                                                                    | Ansicht anpassen 🔻 Hilfe 🔻                                                   |
| 📌 Beiträge 🔷 🔸               | Automatisch gespeicherter Entwurf                                                                                                    | Veröffentlichen $\land \lor \bullet$                                         |
| Alle Beiträge<br>Erstellen   | Permalink: http://www.gutine-goeiliz.de/automatisch-gespeicherter-entheutif                                                                                                    | Speichern Vorschau                                                           |
| Kategorien<br>Schlagwörter   | Zurück zum Standard-Editor Bauen Sie auf dem Frontend auf                                                                                                    | Status: Entwurf <u>Bearbeiten</u> Sichtbarkeit: Öffentlich <u>Bearbeiten</u> |
| 93 Medien                    | D Der Divi Builder + 🕫 🛔 :                                                                                                    | iiii Sofort veröffentlichen <u>Bearbeiten</u>                                |
| Projekte     Veranstaltungen |                                                                                                    | In den Papierkorb verschieben                                                |
| 🛓 Profil                     | + 0 9 8 i Subie ^                                                                                                    |                                                                              |
| 🕙 Menü einklappen            |                                                                                                    | Kategorien ^ Y *                                                             |
|                              | 0                                                                                                    | Alle Kategorien Häufig genutzt                                               |
|                              | ٥                                                                                                    | Aktuelles                                                                    |
|                              | Textaxzug ^ V *                                                                                                    | + Neue Kategorie erstellen                                                   |
|                              |                                                                                                    | Schlagwörter                                                                 |
|                              | Tectauszüge sind optionale, von Hand erstellte Zusammenfassungen deiner Ithalte, die in deinem Theme verwendet werden können. Erfahrz mehr über manuelle Tectauszüge Intrgäl.                                                                       | ОК                                                                           |
|                              | Traditacki senden ^ V *                                                                                                    | Schlagwörter durch Kommas trennen.                                           |
|                              | Sende Tractbacks an:                                                                                                    | Schlagwörtern                                                                |
|                              | Mehreru VRLs durch Leerzeichen trennen                                                                                                    | Shariff-Einstellungen ^ V *                                                  |
|                              | Tractbacks sind eine Möglichkeit, Blog-Systeme zu informieren, dass du diese verlinkt hast. Wenn zu anderen WordPress-Websites verlinkt wird, werden diese automatisch mittels Eingbacks informiert, es sind keine weiteren Maßnahmen erforderlich. | Shariff deaktivieren<br>Shariff für diesen Inhalt deaktivieren.              |

Es ist gut, den Beitrag zwischendurch immer mal wieder zu speichern, um Verluste zu vermeiden. Hierfür bitte im Kasten "Veröffentlichen" den Button "Speichern" drücken.

| 🛞 📸 Pomologischer                        | Garten Görlitz 🕊 🛛 🕂 Neu - Beitrag anselen                                                                                                    | Willkommen, claudia 🄊                                                                              |
|------------------------------------------|----------------------------------------------------------------------------------------------------|----------------------------------------------------------------------------------------------------|
| 2 Dashboard                              | Beitrag bearbeiten tratelen                                                                                                    | Ansicht anpassen 🔻 🛛 Hilfe 🔻                                                                       |
| 📌 Beiträge                               | Automatisch gespeicherter Entwurf                                                                                                    | veröffentlichen A 🗸                                                                                |
| Alle Beiträge<br>Erstellen<br>Kategorien | Permalink: https://www.gaten-social.de.gespeicheter.enteaut/                                                                                                    | Speichern Vorschau   Status: Entwurf Bearbeiten                                                    |
| Schlagwörter                             | Zurück zum Standard-Editor Bauen Sie auf dem Frontend auf                                                                                                    | Sichtbarkeit: Öffentlich <u>Bearbeiten</u>                                                         |
| 9 Medien<br>🖈 Projekte                   | (b) Der Divi Builder + O = :                                                                                                    | Sofort veröffentlichen <u>Bearbeiten</u><br>In den Papierkorb verschieben                          |
| 👹 Veranstaltungen<br>🛓 Profil            | + 0 9) ŝ ! ^                                                                                                    | Veröffer onen                                                                                      |
| Menü einklappen                          | •                                                                                                    | Kategorien     A     A       Alle Kategorien     Häudig genutzt       Ø Aktuelles     freie Gärten |
|                                          | Textaszug A V A                                                                                                    | + Neue Kategorie erstellen                                                                         |
|                                          |                                                                                                    | Schlagwörter                                                                                       |
|                                          | Toxtouzõge sind optionale, von Hand erstellte Zusammenfassungen deiser inhalte, die in deisem Theme verveendet werden können. Erfahre mehr über manuelle Toxtouzõge (engl.).                                                                        | ок                                                                                                 |
|                                          | Trackbacks senden                                                                                                    | Schlagwörter durch Kommas trennen.                                                                 |
|                                          | Sende Tradbaids an:                                                                                                    | Schlagwörtern                                                                                      |
|                                          | Mehrere URLs durch Leerzeichen trennen                                                                                                    | Shariff-Einstellungen A V A                                                                        |
|                                          | Trackbacks sind eine Möglichkeit, Blog-Systeme zu informieren, dass du diese verlinkt hant. Wenn zu anderen WordPress-Websites verlinkt wird, werden diese automatisch mittels zingbacks informiert, es sind keine weiteren Maßnahmen erforderlich. | Shariff deaktivieren                                                                               |

Nun wird das Layout geladen, in dem anschließend die Texte und Bilder eingefügt werden. Hierfür klicke bitte auf das Plus im lila Balken.

|   | Willkommen, claudia 🎽                      |
|---|--------------------------------------------|
|   | Ansicht anpassen 🔻 🛛 Hilfe 🔻               |
|   |                                            |
|   | 0                                          |
|   |                                            |
|   | Veröffentlichen 🔨 🔺                        |
|   | Speichern Vorschau                         |
|   | <b>9</b> Status: Entwurf <u>Bearbeiten</u> |
|   | Sichtbarkeit: Öffentlich <u>Bearbeiten</u> |
|   | S Revisionen: 3 Anzeigen                   |
| + | Sofort veröffentlichen <u>Bearbeiten</u>   |
|   | In den Papierkorb verschieben              |
| ^ | Veröffentlichen                            |
|   |                                            |
| ^ | Kategorien ^ V A                           |
|   | Alle Kategorien Häufig genutzt             |
|   | ✓ Aktuelles                                |
|   | 🗌 freie Gärten                             |
|   | <u>+ Neue Kategorie erstellen</u>          |
|   |                                            |

Es öffnet sich ein weiteres Fenster, bei dem du auf "gespeicherte Layouts" klickst. Hier verbergen sich die für diese Website erstellten Layouts.

Bitte versuche nicht erst ein anders Layout zu wählen, weil das zu für dich unüberwindbaren Komplikationen führt!

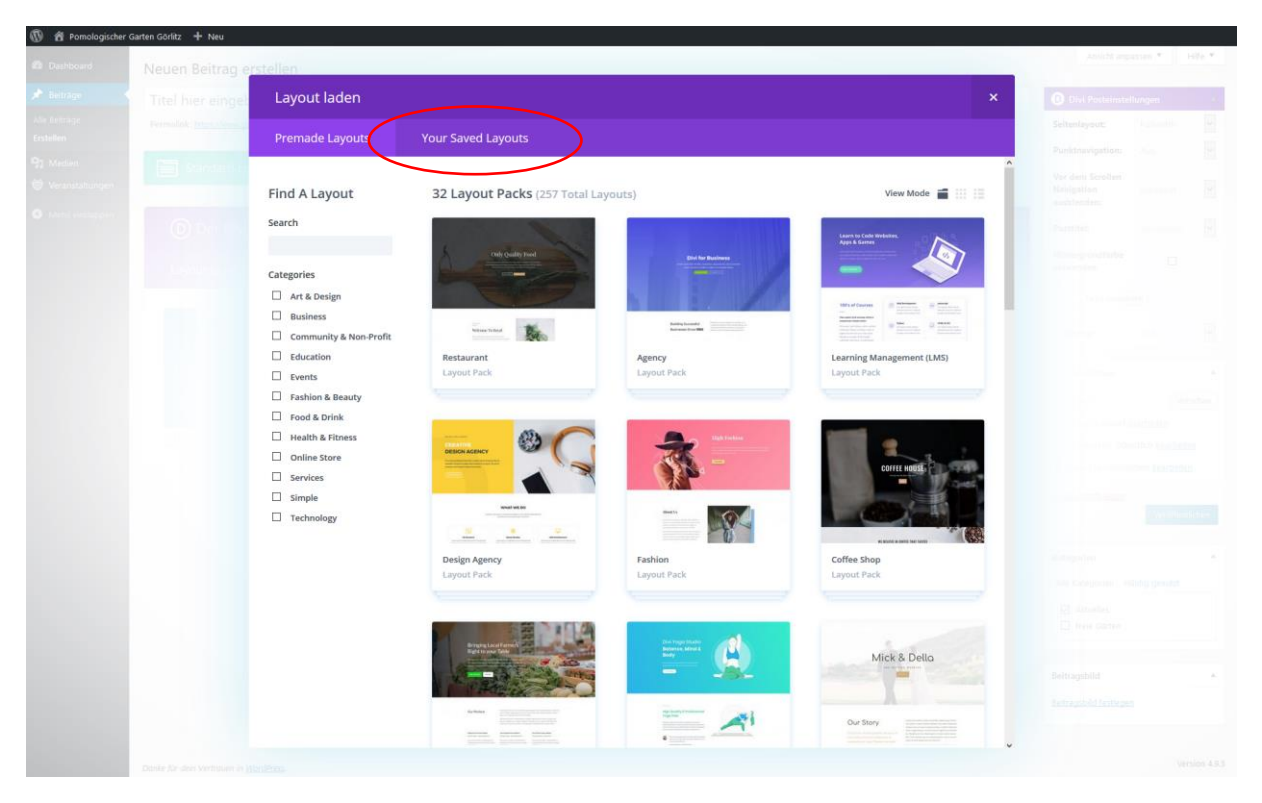

Wenn du die extra für die Website erstellten Layouts aufrufst, erhältst du folgende Ansicht:

| 🔞 🔞 Pomologischer G | iarten Görlitz 🕂 Neu |                 |                              |                                 |                                |                          |
|---------------------|----------------------|-----------------|------------------------------|---------------------------------|--------------------------------|--------------------------|
|                     | Neuen Beitrag e      | rstellen        |                              |                                 |                                |                          |
|                     | Titel hier einge:    | Layout laden    |                              |                                 | ×                              | Divi Postiiinstellukigen |
|                     | Fermalak musice      | Premade Lavouts | Your Saved Lavouts           |                                 |                                |                          |
|                     |                      |                 | rour surea tayons            |                                 |                                |                          |
|                     |                      | Find A Layout   | 3 Layouts                    |                                 | View Mode                      |                          |
|                     |                      | Search          | Aktuelles   Garten<br>Layout | freie Gärten   Garten<br>Layout | Grundlayout   Garten<br>Layout |                          |
|                     |                      |                 |                              |                                 |                                |                          |
|                     |                      |                 |                              |                                 |                                |                          |
|                     |                      |                 |                              |                                 |                                |                          |
|                     |                      |                 |                              |                                 |                                |                          |
|                     |                      |                 |                              |                                 |                                |                          |
|                     |                      |                 |                              |                                 |                                |                          |
|                     |                      |                 |                              |                                 |                                |                          |
|                     |                      |                 |                              |                                 |                                |                          |
|                     |                      |                 |                              |                                 |                                |                          |
|                     |                      |                 |                              |                                 |                                |                          |
|                     |                      |                 |                              |                                 |                                |                          |
|                     |                      |                 |                              |                                 |                                |                          |
|                     |                      |                 |                              |                                 |                                |                          |
|                     |                      |                 |                              |                                 |                                |                          |

Wähle nun "Aktuelles | Garten", indem du es anklickst. Achte darauf, dass der Haken bei "Replace existing content" aktiv ist. Dadurch wird das Grundlayout vollständig durch das neue Layout ersetzt.

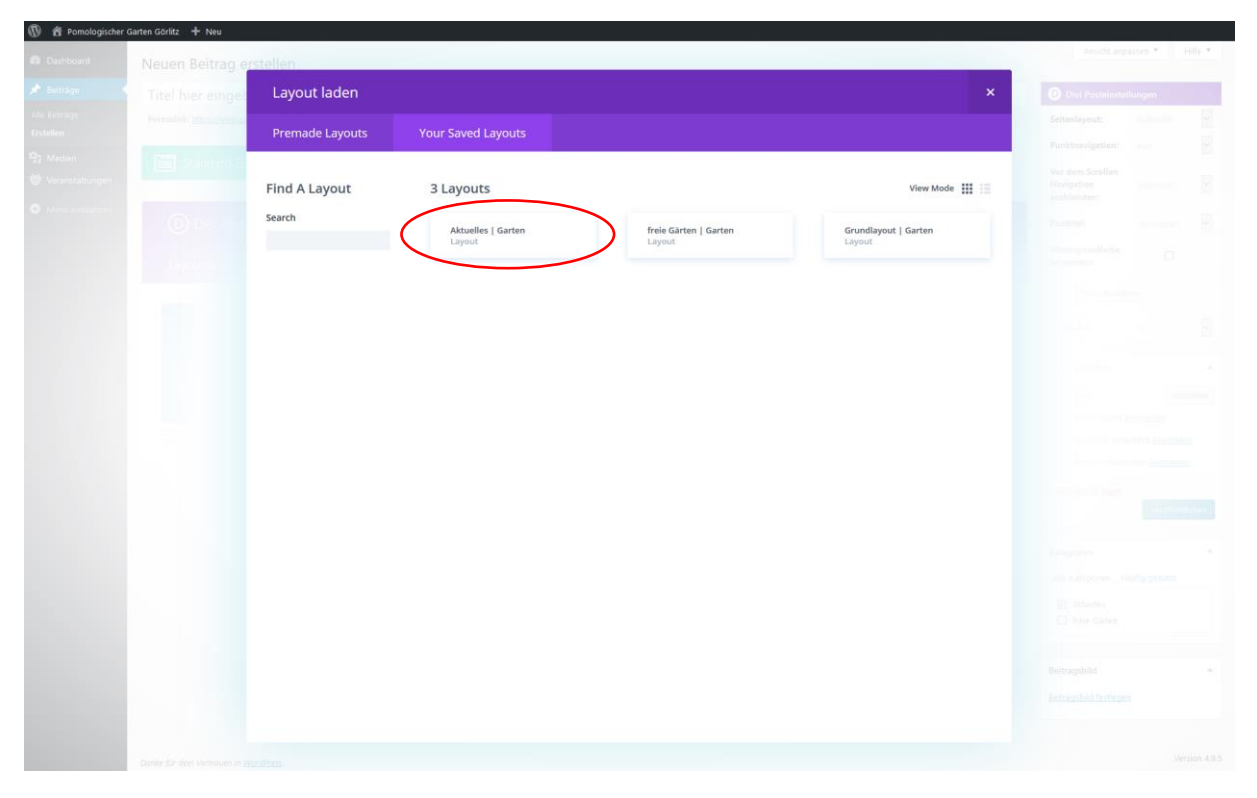

Nun siehst du den Aufbau des kompletten Layouts für die aktuellen Beiträge. Dieser Aufbau ist immer gleich.

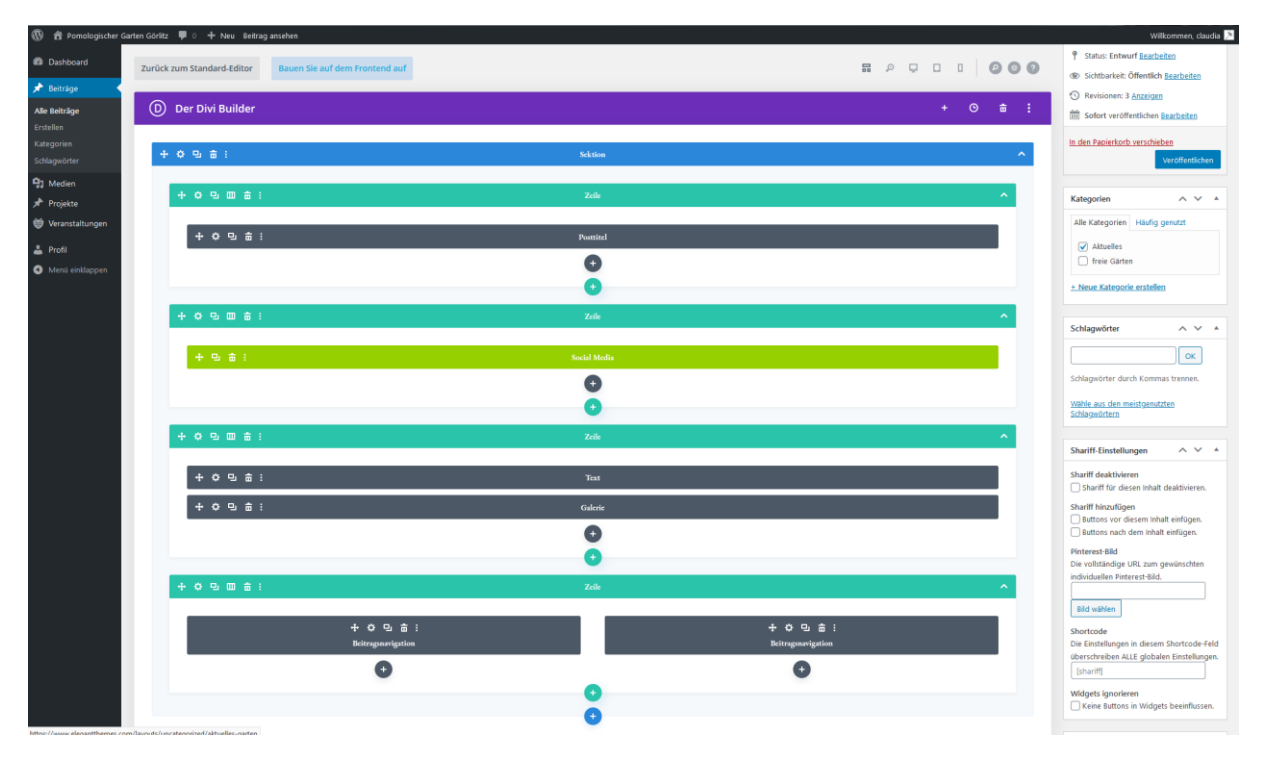

Nun kannst du dein Layout noch einmal zwischenspeichern.

Zur Erklärung:

- Posttitel: Übernimmt deine bereits eingetragene Überschrift aus der oberen Leiste.
- Social Media: enthält die Teilen-Buttons
- Text: das einzige, für dich relevante Feld, hier wird der Text geschrieben
- Galerie: für mögliche Bilder
- Beitragsnavigierung: zeigt den vorherigen und den nächsten Beitrag an

Nun kannst du dein Titelbild für den aktuellen Beitrag festlegen. Gehe dafür in der rechten Spalte auf "Beitragsbild festlegen".

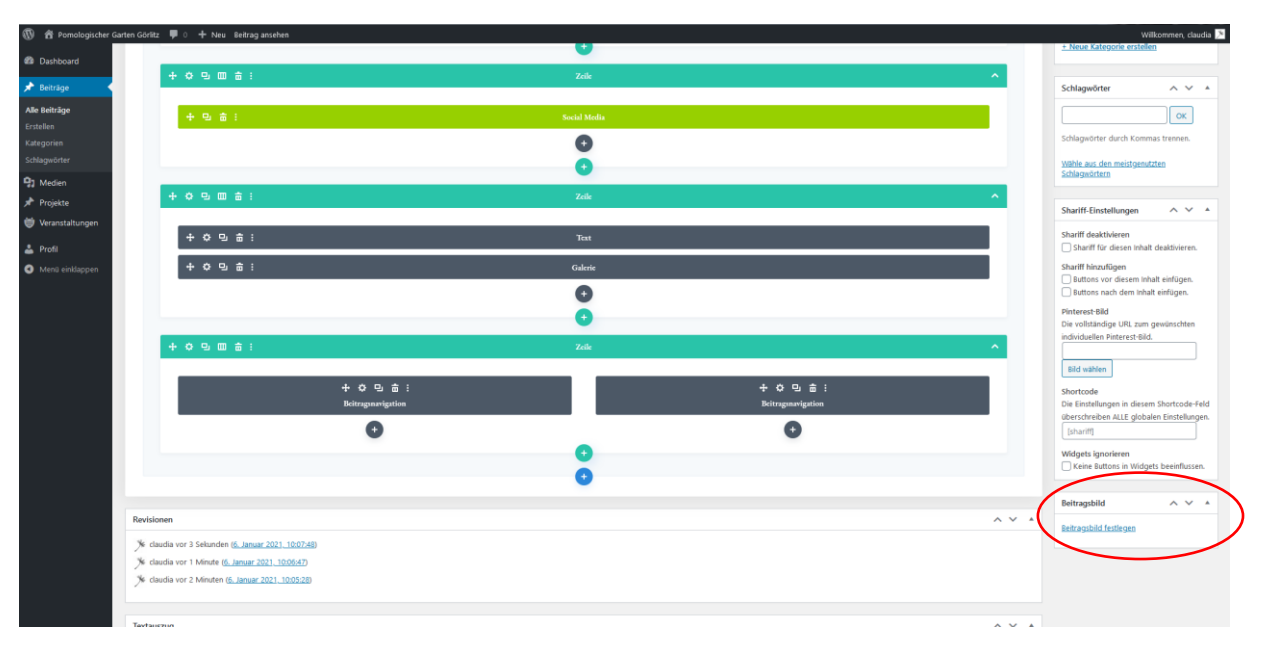

Es öffnet sich das Fenster zur Mediengalerie. Im Idealfall hast du bereits vorher dein ausgewähltes Bild hochgeladen. Um das Bild auszuwählen, klicke das gewünschte Bild an.

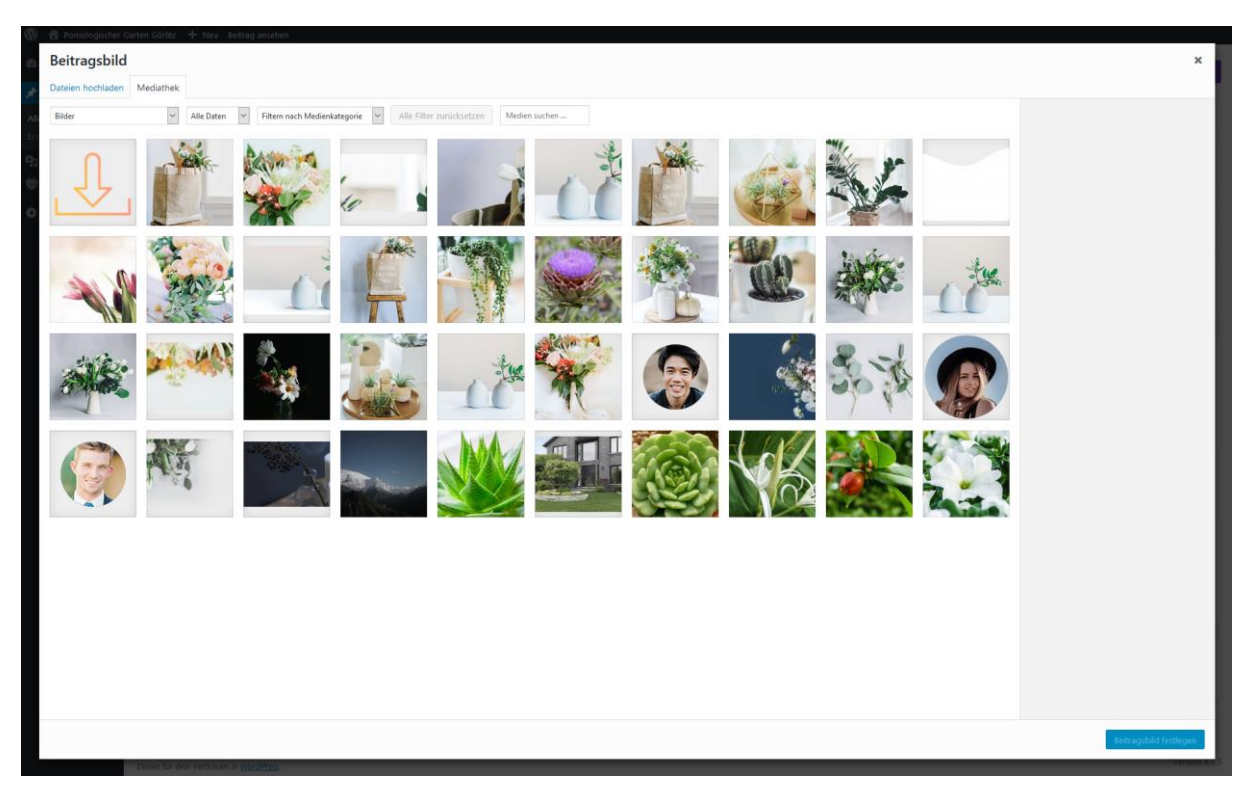

Wenn du noch kein passendes Bild hochgeladen hast, kannst du dies nun nachholen.

Gehe dafür auf "Dateien hochladen".

| 9 🗃 Pomologischer Garten Görlitz 🕂 Nev. Beitrag ansehen |                                                      |
|---------------------------------------------------------|------------------------------------------------------|
| Beitragsbild                                            | ×                                                    |
| Dateien hochladen Mydiathek                             |                                                      |
|                                                         |                                                      |
| $\smile$                                                |                                                      |
|                                                         |                                                      |
|                                                         |                                                      |
|                                                         |                                                      |
|                                                         |                                                      |
|                                                         |                                                      |
|                                                         |                                                      |
|                                                         |                                                      |
|                                                         | Zum Hachladan Dataian nar Drag & Dran hiar ablagan   |
|                                                         | zum nocinaden batelen per brag oc brop nier ablegen. |
|                                                         | Preising scoredbing                                  |
|                                                         | Diarteren auswannen                                  |
|                                                         | Maximale Dateigröße für Uploads: 96 MB.              |
|                                                         |                                                      |
|                                                         |                                                      |
|                                                         |                                                      |
|                                                         |                                                      |
|                                                         |                                                      |
|                                                         |                                                      |
|                                                         |                                                      |
|                                                         |                                                      |
|                                                         |                                                      |
|                                                         |                                                      |
|                                                         |                                                      |
|                                                         |                                                      |
|                                                         |                                                      |
|                                                         |                                                      |
|                                                         |                                                      |
|                                                         | Feiträgsbild festlegen                               |
| Danie & a doct locate an at MiniBert                    | WORK AS                                              |

Hier kannst du wieder per Drag and Drop deine Bilder reinziehen. Denke daran, die notwendigen Daten zu ergänzen. Welche das sind, findest du in der Dokumentation zu den Mediendateien.

Wenn du das gewünschte Bild angeklickt hast, gehe auf Beitragsbild festlegen.

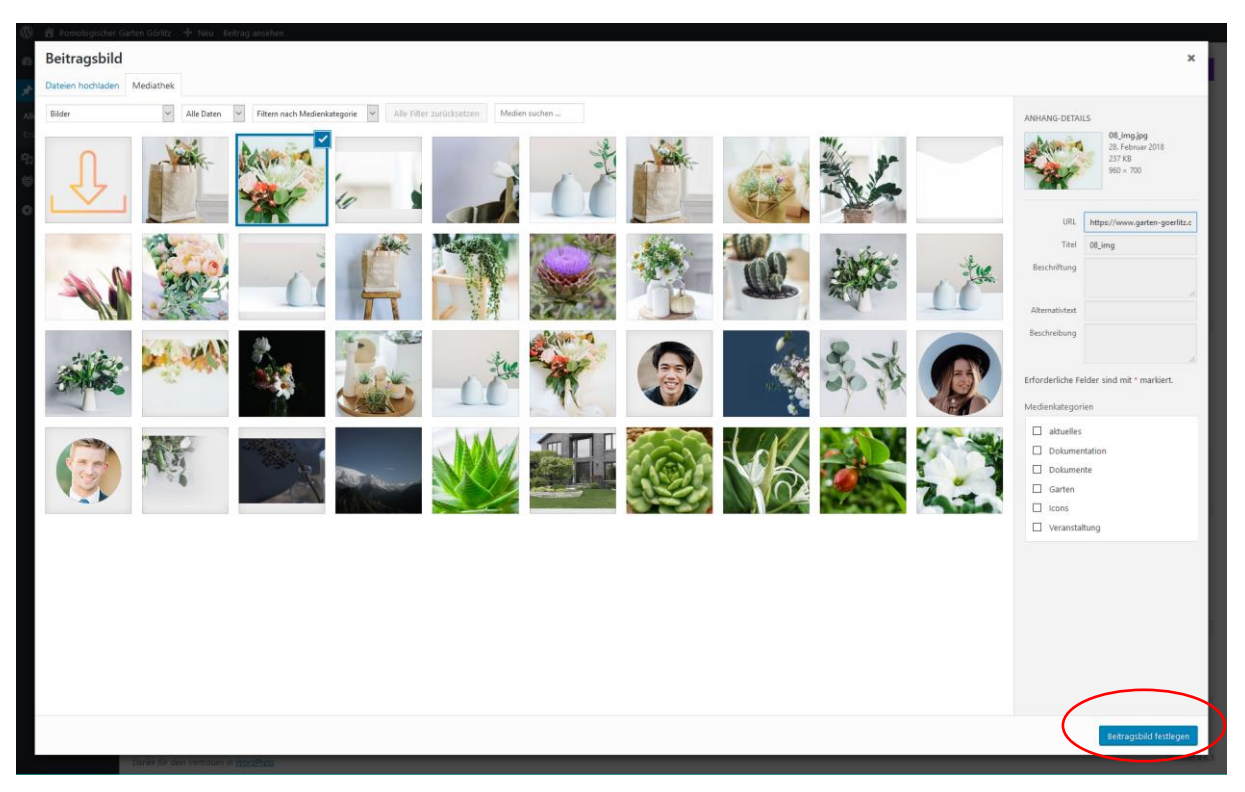

Du erhältst nun eine kleine Vorschau des Bildes auf der rechten Seite des Beitrags.

| Dashboard                                                                                                    | Buttons nach dem Inhalt einfügen.             |
|----------------------------------------------------------------------------------------------------|-----------------------------------------------|
| ★ Bettage                                                                                                    | Die vollständige URL zum gewünschten          |
| Afre behrloge + O S III = i Zak                                                                                                    | ndividuellen Pinterest-Bild.                  |
| Estellen                                                                                                    | Bild wählen                                   |
| Kategorien + 수 민 습 : + 수 민 습 :                                                                                                    | Shortrode                                     |
| Schlagnstref Beitragnamigation Beitragnamigation                                                                                                    | Die Einstellungen in diesem Shortcode-Feld    |
| P2 Medien                                                                                                    | überschreiben ALLE globalen Einstellungen.    |
| * Projekte                                                                                                    | (snantt)                                      |
| 👻 Verarstaltungen                                                                                                    | Widgets ignorieren                            |
| La Profil                                                                                                    |                                               |
| Meno einstappen                                                                                                    | Beitragsbild ^ Y                              |
| Revisionen                                                                                                    |                                               |
| 3 diaudia vor 3 Sekanden (6, Januar 2021 10:07:48)                                                                                                    |                                               |
| 36 claudia vor 1 Minute (6. Januar 2021, 1006:47)                                                                                                    | Section 2                                     |
| 3 disolia vor 2 Minuten ( <u>g. Januar 2021, 100528</u> )                                                                                                    | 1749 - 1946 AN                                |
|                                                                                                    |                                               |
| Textaoszug                                                                                                    | ∧ ∨ ▲ Eid rum Saarbaitan oder åndern anlörkan |
|                                                                                                    | Beitragsbild entfernen                        |
|                                                                                                    |                                               |
| Textauzzige sind optionale, von Hand erstellte Zusammenfassungen deiner Inhalte, die in deinem Theme verwendet werden können. Erfahrz mehr über menvelle Textauzzige tengil. |                                               |
| Trackbacks senden                                                                                                    | A ¥ .                                         |

Nach dem Speichern kannst du nun den Text des Beitrags ergänzen.

Klicke dafür auf das Zahnrad links im Balken "Text".

|   |   | *  |   | ш | • | Postutei     |
|---|---|----|---|---|---|--------------|
|   |   |    |   |   |   | •            |
| + | ¢ | 9  | ш | ÷ | ÷ | Zeile        |
|   |   |    |   |   |   |              |
|   | + | 9  | ÷ | : |   | Social Media |
|   |   |    |   |   |   | •            |
|   |   |    |   |   |   | •            |
| + | ¢ | 9  | ш | ÷ | : | Zcile        |
|   |   |    |   |   |   |              |
|   | + | \$ | P | 亩 | : | Text         |
|   | + | \$ | 9 | ā | : | Galerie      |
|   |   |    |   |   |   | Đ            |

Es öffnet sich das Fenster für die Textbearbeitung.

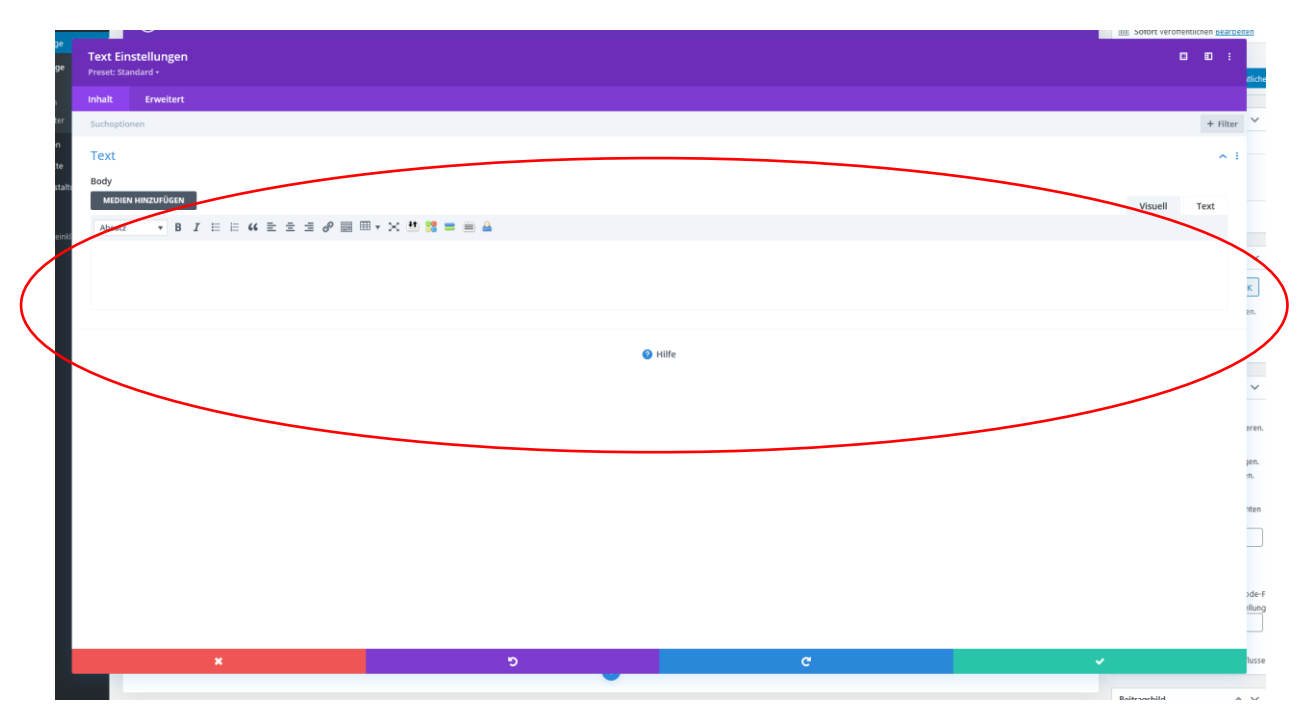

Hier kannst du nun deinen Text hineinschreiben.

Du kannst wir im Word auch bestimmte Wörter fett oder kursiv machen. Eine Gliederung kann über verschiedene Überschriften erfolgen.

O A P Text Modul Einstellungen Visuell Text E 46 E E E 8 X II Überschrift 1 (Shift+Alt+1) Überschrift 2 (Shift+Alt+2) Überschrift 3 (Shift+Alt+3) Überschrift 4 (Shift+Alt+4) Überschrift 5 (Shift+Alt+5) Überschrift 6 (Shift+Alt+6) Vorformatiert Admin Label Text •

Markiere hierfür die gewünschte Zeile und klicke auf das Dreieck bei Absatz.

Achtung: Benutze niemals die Überschrift 1. Diese ist dem Seitentitel, also der Hauptüberschrift vorbehalten.

Idealerweise nutz du als 2. Ebene immer Überschrift 2. Hast du doch einmal mehr Überschriften, kannst du auch noch die Überschrift 3 verwenden. Mehr Textebenen solltest du zu Gunsten der Lesbarkeit vermeiden.

Das Ergebnis mit Überschrift sieht nun so aus:

| 🕅 🛱 Pomologisch | ner Garten Görlitz 🕂 Neu Beitrag ansehen |                                             |                                                                                   |              |                           |
|-----------------|------------------------------------------|---------------------------------------------|-----------------------------------------------------------------------------------|--------------|---------------------------|
|                 |                                          |                                             |                                                                                   |              |                           |
|                 | Setregenteur atsalsert atsasse           | Taut Mandul Finntal                         | linear                                                                            |              |                           |
|                 | Test-Beitrag für Dokumer                 | Text Modul Emster                           | lungen                                                                            | <u>^</u>     | Divit Poststmitethungen : |
|                 | Permittel ( 100 - Contra parts - 100     | Inhalt                                      |                                                                                   |              |                           |
|                 |                                          | Text                                        |                                                                                   |              |                           |
|                 |                                          | Text                                        |                                                                                   |              |                           |
|                 |                                          | Inhalt:                                     |                                                                                   |              |                           |
|                 |                                          | 97 MEDIEN HINZUFÜGEN<br>Überschrift 2 • B I | = = « = = # × ■                                                                   | Visuell Text |                           |
|                 |                                          |                                             |                                                                                   |              |                           |
|                 |                                          | Absatz, Absatz, Absatz                      |                                                                                   |              |                           |
|                 |                                          | Das ist eine Z                              | wischenüberschrit                                                                 |              |                           |
|                 |                                          | Hier geht der nächste Ab                    | ssatz weiter                                                                      |              |                           |
|                 |                                          |                                             |                                                                                   |              |                           |
|                 |                                          | Hier kann der Inhalt erstellt werd          | fen, der innerhalb des Moduls benutzt wird.                                       |              |                           |
|                 |                                          |                                             |                                                                                   |              |                           |
|                 |                                          | Admin Label                                 |                                                                                   |              |                           |
|                 |                                          |                                             |                                                                                   |              |                           |
|                 |                                          | Admin Label:                                | Text                                                                              |              |                           |
|                 |                                          |                                             | Her wird zur leichteren identifizierung das Label des Moduis im Builder geöndert. |              |                           |
|                 |                                          | 0                                           | Sneichern & Reenden                                                               |              |                           |
|                 |                                          |                                             | Spectrem & Decinem                                                                |              |                           |
|                 |                                          |                                             |                                                                                   |              |                           |
|                 |                                          |                                             |                                                                                   |              | A construction of         |

Achte beim Schreiben bitte auch unbedingt auf Absätze. Diese sind im Web für eine gute Lesbarkeit extrem wichtig. Nichts ist schlimmer, als Texte ohne Punkt und Komma am Bildschirm lesen zu müssen!

Wenn du deinen Text fertig geschrieben hast, klicke auf den grünen Button mit dem Häkchen.

| ige            | Text Einstellungen Preses Standard -                                     |         |          |             |
|----------------|--------------------------------------------------------------------------|---------|----------|-------------|
|                | inhalt Erweitert                                                         |         |          | itlichen    |
| rter           | Sucheptionen                                                             |         | + Filter | ~           |
| en             | Text                                                                     |         | ~ :      |             |
| кте<br>hstalti | Body                                                                     |         |          |             |
|                |                                                                          | Visuell | Text     |             |
| i einkl        | Absatz • B $I \models \models 44 \models e e e e e e e e e e e e e e e $ |         |          |             |
|                | Das ist eine Überschrift.                                                |         |          | ~           |
|                | Dac ist ain Jhesty                                                       |         |          | к           |
|                | uas ist till Aussid.                                                     |         |          | en.         |
|                |                                                                          |         |          |             |
|                |                                                                          |         |          | ~           |
|                | <b>•</b> 100                                                             |         |          |             |
|                |                                                                          |         |          | eren.       |
|                |                                                                          |         |          | jen.<br>:n. |
|                |                                                                          |         |          | nten        |
|                |                                                                          |         |          |             |
|                |                                                                          |         |          |             |
|                |                                                                          |         |          | ode-Fel     |
|                |                                                                          |         |          | llunger     |
|                |                                                                          |         |          | 5           |
|                |                                                                          | ~       |          | lussen      |
|                |                                                                          |         | $\sim$   |             |

Nach einem erneuten Speichern des Beitrags kannst du dir nun eine Vorschau ansehen.

Klicke hierfür auf "Vorschau" auf der rechten Seite.

| 🚯 😤 Pomologischer                   | Garten Görliz + Néu Beitrag ansehen                                        |                                               |
|-------------------------------------|----------------------------------------------------------------------------|-----------------------------------------------|
| Dashboard                           | Beitrag bearbeiten Erstellen                                               | Ansicht anpassen 🔻 Hilfe 🔻                    |
| 📌 Beiträge 🔹                        | Beitragsentwurf aktualisiert. <u>Beitrags-Vorschau</u>                     | 0                                             |
| Alle Beiträge                       | Test-Reitzan "Aktuelles"                                                   | Divi Posteinstellungen A                      |
| 91 Medien                           | Permalini: https://www.garter-goefiz.de/test-beitrag-aktuelles/ Bearbeiten | Seitenlayout: Fullwidth                       |
| 🥶 Veranstaltungen                   |                                                                            | Punktnavigation: Aus                          |
| <ul> <li>Menü einklappen</li> </ul> | Standard-Editor verwenden                                                  | Vor dem Scrollen<br>Navigation<br>ausblenden: |
|                                     | 🛈 Der Divi Builder 🛛 🗮 🗸                                                   | Posttitel: Verstecken 🗹                       |
|                                     | Layout laden Layout löschen 🔊 🖱 🕄                                          | Hintergrundfarbe                              |
|                                     |                                                                            | Farbe Auswählen                               |
|                                     |                                                                            | Textfarbe: Hell 💟                             |
|                                     | Module) einfügen                                                           | Veröffentlichen                               |
|                                     |                                                                            | Speichern Vorschau                            |
|                                     | Social Media                                                               | Sichtbarkeit: Öffentlich <u>Bearbeiten</u>    |
|                                     | I Module) einfügen                                                         | Sofort veröffentlichen Bearbeiten             |
|                                     |                                                                            | In Papierkorb legen                           |
|                                     | E E E E E E E E E E E E E E E E E E E                                      | veromentlichen                                |
|                                     | Gaterie X                                                                  | Kategorien 🔺                                  |
|                                     | 🗙 🕀 Modul(e) einfligen                                                     | Alle Kategorien Häufig genutzt                |
|                                     |                                                                            | Aktuelles freie Gärten                        |
|                                     | 📴 🖃 Beltragsnavløjerung X 🗐 🛛 Beltragsnavløjerung X                        |                                               |
|                                     | Modul(e) einfügen                                                          | Beitragsbild                                  |
|                                     | Zele hinsuligen                                                            | A MARKEN                                      |

Es öffnet sich ein neues Fenster, in dem du siehst, wie dein Beitrag am Ende aussehen wird.

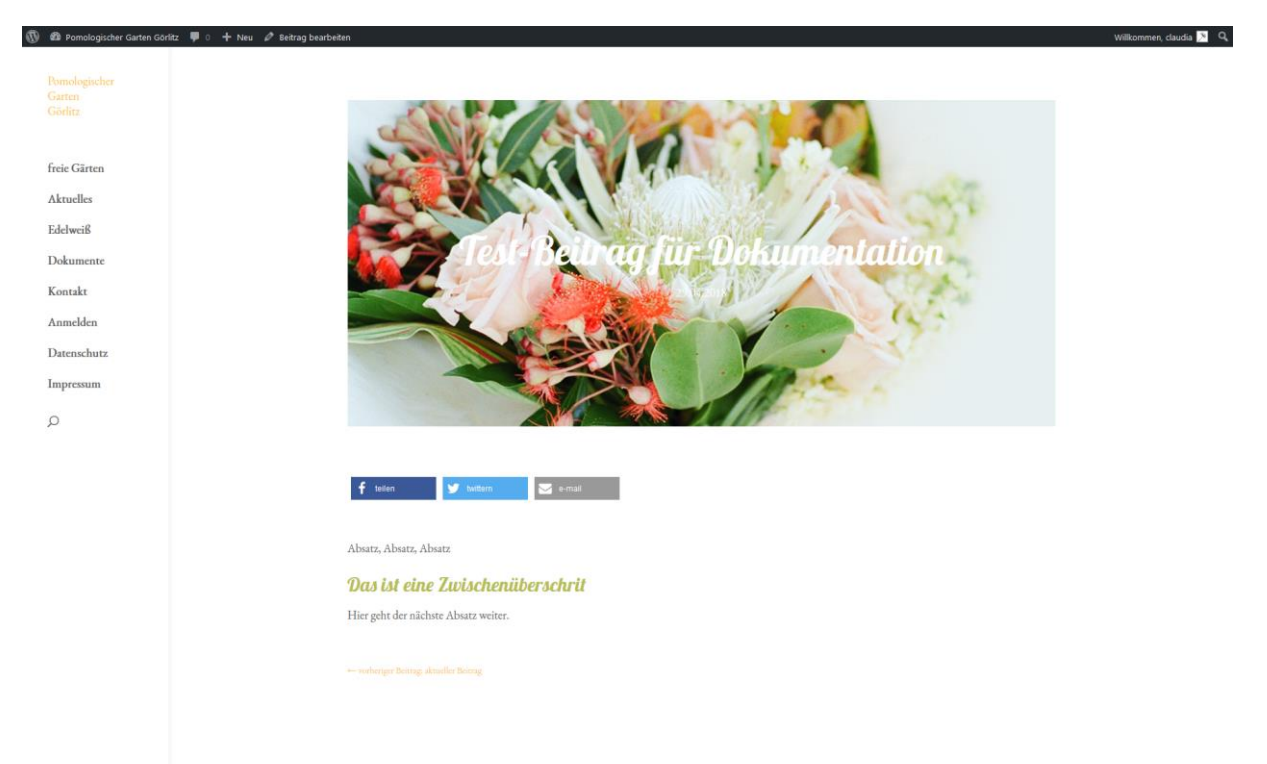

Wie du siehst, sollten die Bilder für den Titel nicht zu hell sein, damit man die Schrift gut lesen kann.

Die Beitragsnavigation wird erst sichtbar, wenn es auch entsprechende Beiträge davor und danach gibt.

Falls du nun noch Bilder unter dem Text einfügen möchtest, ist das auch möglich.

Dafür bitte zurück in den Editor gehen und auf das Zahnrad im Galerie-Modul klicken.

| ··· · · · · · · · · · · · · · · · · · | Postutei     |
|---------------------------------------|--------------|
|                                       | <b>•</b>     |
| · + ☆ 9 回 击 :                         | Zeile        |
|                                       |              |
| + 旦 吉:                                | Social Media |
|                                       | 0            |
|                                       | 0            |
| + ¢ 🛛 🗆 🗄 :                           | Zcile        |
|                                       |              |
| + ¢ □ 亩 :                             | Text         |
| + ⇔ ⊒ ਛ :                             | Galerie      |
|                                       | •            |

### Es öffnet sich folgendes Fenster:

| Zuruck zum stanuaru-zuitur Bauen sie au     | A Dent Frontend aut |      | Sichtbarkeit: Öffentlich <u>Bearbeiten</u> |
|---------------------------------------------|---------------------|------|--------------------------------------------|
| Galerie Einstellungen<br>Preset: Standard + |                     |      | <b>0 0 :</b>                               |
| Inhalt Erweitert                            |                     |      |                                            |
| Suchoptionen                                |                     |      | + Filter <sup>tliche</sup>                 |
| Bilder                                      |                     |      | ^ I V                                      |
| Bilder ? D :                                |                     |      |                                            |
| Ŷ                                           | •                   |      |                                            |
| Bildreihenfolge                             |                     |      | eren.                                      |
| Standard                                    |                     |      | \$                                         |
|                                             |                     |      | in.                                        |
|                                             | 🖉 Hilfe             |      | hten                                       |
|                                             |                     |      |                                            |
|                                             |                     |      |                                            |
|                                             |                     |      | sde-F                                      |
| ×                                           | c c                 | c. 🗸 | ellung                                     |
|                                             | 0                   |      | Widgets ignorieren                         |

| B Dashboard |                                       |                            |                                                                                    | Anacht anpassen * Hille * |
|-------------|---------------------------------------|----------------------------|------------------------------------------------------------------------------------|---------------------------|
|             | Test-Beitrag für Dokume               |                            |                                                                                    | O Del Pasteinstellungen - |
|             | Permatente Managemen Sector Spring of | Galerie Modul Einste       | Ilungen ×                                                                          |                           |
|             | 100                                   | Inhalt                     |                                                                                    |                           |
|             |                                       | Bilder                     |                                                                                    |                           |
|             |                                       |                            |                                                                                    |                           |
|             |                                       | Galeriebilder:             | GALERE ANTUALISIEREN                                                               |                           |
|             |                                       |                            |                                                                                    |                           |
|             |                                       | Admin Label                |                                                                                    |                           |
|             |                                       | Admin Label:               | Galerie                                                                            |                           |
|             |                                       |                            | Hier wird zur leichteren identifizierung das Label des Moduls im Builder geändert. |                           |
|             |                                       |                            |                                                                                    |                           |
|             |                                       |                            |                                                                                    |                           |
|             |                                       |                            |                                                                                    |                           |
|             |                                       |                            |                                                                                    |                           |
|             |                                       |                            |                                                                                    |                           |
|             |                                       |                            |                                                                                    |                           |
|             |                                       |                            |                                                                                    |                           |
|             |                                       |                            |                                                                                    |                           |
|             |                                       |                            |                                                                                    |                           |
|             | × III Same                            | 6                          | Speichern & Beenden                                                                |                           |
|             | E familiettelline   Salare Braile     | terin ( Manual ( ) and the |                                                                                    | a capita in               |

Hier klickst du auf das Plus. Es öffnet sich ebenfalls die Medienübersicht, die jedoch eine weitere Option beinhaltet.

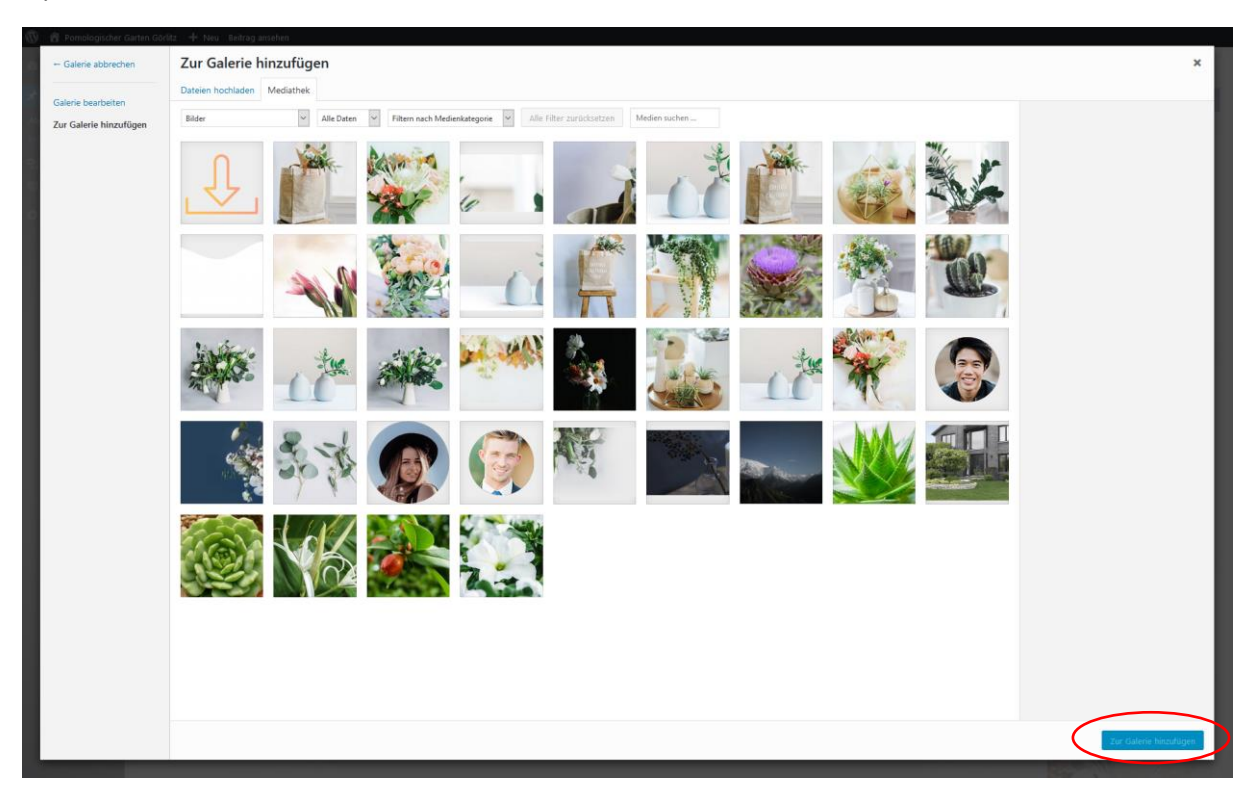

Klicke nun die Bilder an, die in der Galerie gezeigt werden sollen.

Anschließend klickst du "Auswählen".

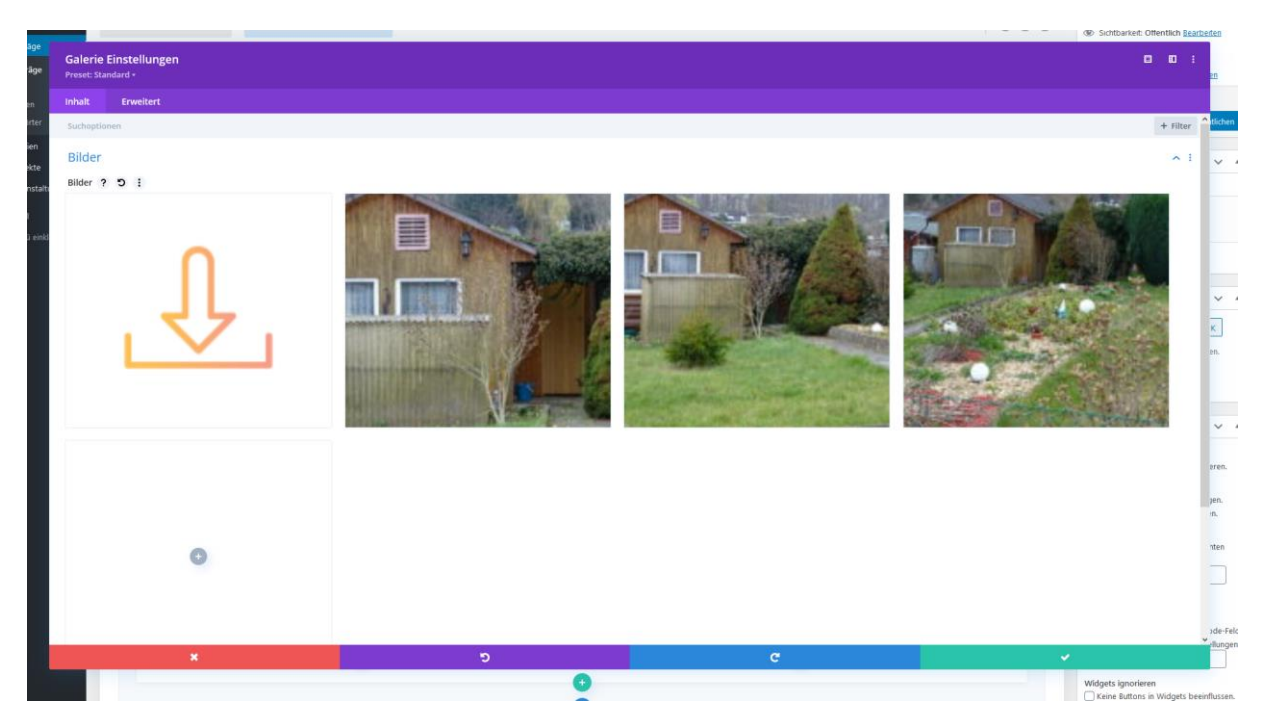

Hier kannst du nun die Bilder deiner Galerie per Drag and Drop anordnen, weitere Bilder hinzufügen oder löschen.

Zum Löschen fährst du mit der Maus über das entsprechende Bild und klickst dann auf den Papierkorb.

### Bilder

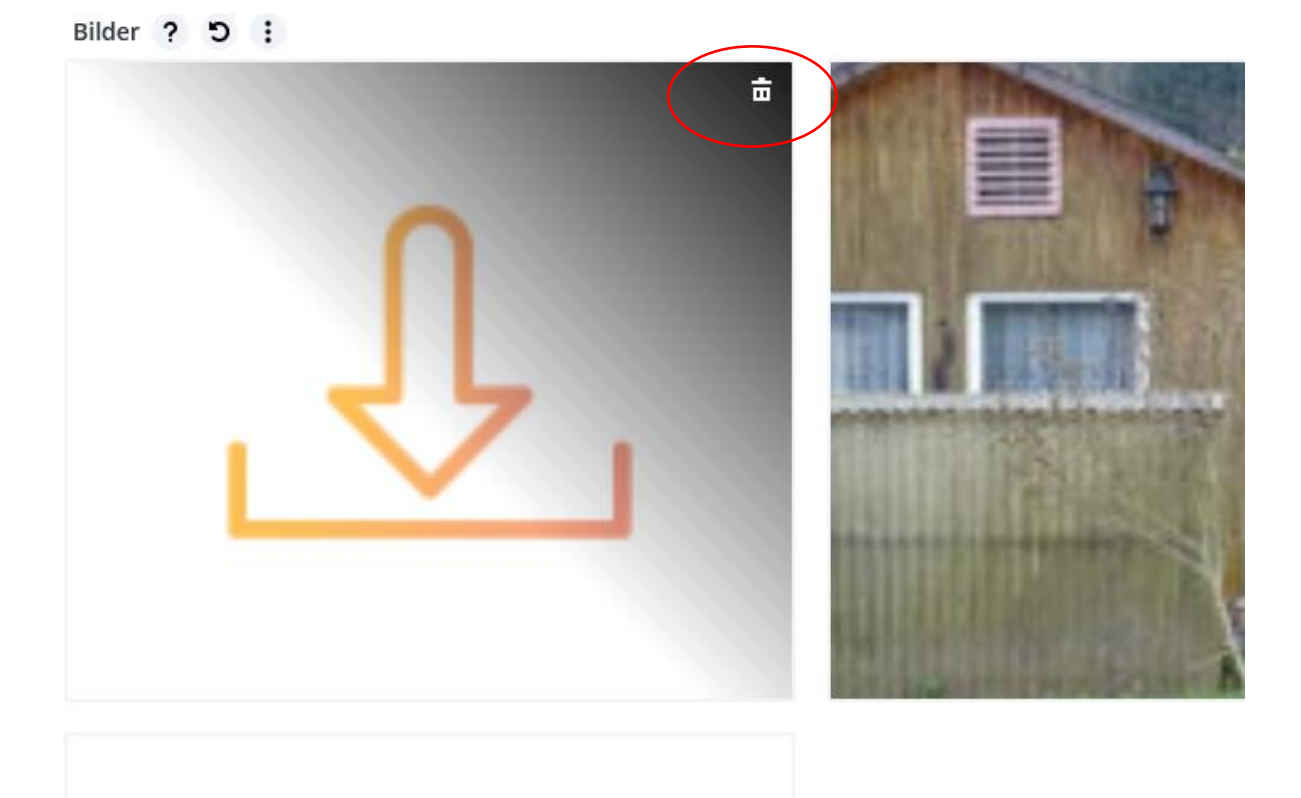

Anschließend drückst du den Button mit dem grünen Haken.

| ZUTUCK ZUTI Standard-Editor                   | Bauen sie auf dem Frontend auf |   |        | 88 M H |       | Sichtbarkeit: Öffentlich Bearbeiter |
|-----------------------------------------------|--------------------------------|---|--------|--------|-------|-------------------------------------|
| e Galerie Einstellungen<br>Preset: Standard + |                                |   |        |        |       | <b>0 0 :</b>                        |
| Inhalt Erweitert                              |                                |   |        |        |       |                                     |
| Suchoptionen                                  |                                |   |        |        |       | + Filter                            |
| Bilder                                        |                                |   |        |        |       |                                     |
| e<br>Bilder ? D :                             |                                |   |        |        |       |                                     |
| talti                                         |                                |   |        |        |       |                                     |
|                                               |                                |   |        |        |       |                                     |
|                                               |                                |   |        |        |       |                                     |
|                                               |                                |   |        |        |       |                                     |
|                                               |                                | • |        |        |       |                                     |
| ל לי ו                                        |                                | 0 |        |        |       | ĸ                                   |
|                                               |                                |   |        |        |       | en.                                 |
|                                               |                                |   |        |        |       |                                     |
|                                               |                                |   |        |        |       |                                     |
|                                               |                                |   |        |        |       |                                     |
|                                               |                                |   |        |        |       |                                     |
| Bildreihenfolge                               |                                |   |        |        |       | ere<br>\$                           |
| Junderu                                       |                                |   |        |        |       | jer                                 |
|                                               |                                |   |        |        |       | :n.                                 |
|                                               |                                |   | 🥑 Ніпе |        |       | nte                                 |
|                                               |                                |   |        |        |       |                                     |
|                                               |                                |   |        |        |       |                                     |
|                                               |                                |   |        |        |       |                                     |
|                                               |                                |   |        |        |       | 200                                 |
|                                               |                                |   |        |        | · · · |                                     |
|                                               |                                | • |        |        |       | Veine Buttons in Widnets heeinflui  |

Nun gelangst du wieder zur Beitragsübersicht, in der du deine Änderungen wieder speichern solltest.

| ······································ | Postutei     |
|----------------------------------------|--------------|
|                                        | 0            |
|                                        | •            |
| + & 已 四 亩 :                            | Zeile        |
|                                        |              |
| 中日 音:                                  | Social Media |
|                                        | •            |
|                                        | •            |
| + +                                    | Zeile        |
|                                        |              |
| + ☆ □ 亩 :                              | Text         |
| + * 9 <b>=</b> :                       | Galerie      |
|                                        | Đ            |

Benötigst du die Galerie nicht, kannst du dieses über das Papierkorb-Symbol löschen.

Um in der Vorschau und dem späteren Beitrag keine doppelten Titelbilder zu haben, stelle nun die Seitenansicht ein. Hierfür wählst du in der rechten Spalte in den Divi Seiteneinstellungen als Seitenlayout "volle Breite" und bei Beitrag Titel "verstecken".

|  |   |   |   |   |   |     |   | / | Divi Seiteneinstellungen                       |
|--|---|---|---|---|---|-----|---|---|------------------------------------------------|
|  | Ç | Ģ |   |   |   | ۵ ۵ | 0 |   | Seitenlayout: Volle Breite Punktnavigation:    |
|  |   | + | © | đ | 5 | ¢   | : |   | Aus Vor dem scrollen Navigation<br>ausblenden: |
|  |   |   |   |   |   | ^   |   |   | Beitrag Titel:<br>Verstecken v                 |
|  |   |   |   |   |   |     |   |   | Veröffentlichen A V A<br>Speichern Vorschau    |

Hast du alle Dinge fertig eingetragen und bearbeitet, kontrolliere ein letztes Mal deine Änderungen in der Vorschau.

Anschließend kannst du deinen Beitrag veröffentlichen. Hierfür klickst du auf "Veröffentlichen".

| 🔞 😤 Pomologischer (        | r Garten Görlitz 🕇 Neu Beitrag ansehen                                                                                                  |        |                                                                |
|----------------------------|----------------------------------------------------------------------------------------------------|--------|----------------------------------------------------------------|
| Dashboard                  | Beitrag bearbeiten                                                                                                    |        | Ansicht anpassen 🔻 Hilfe 🔻                                     |
| 📌 Beiträge                 | Beitragsentwurf aktualisiert. <u>Beitrags-Vorschau</u>                                                                                  |        | 0                                                              |
| Alle Beiträge<br>Erstellen | Test-Beitrag für Dokumentation                                                                                                    |        | D Divi Posteinstellungen                                       |
| 🕄 Medien                   | Permalink: https://www.garten-goeritz.de/test-beitrag-fuer-dokumentation/ Bearbeiten                                                    |        | Seitenlayout: Fullwidth 🗸                                      |
| 觉 Veranstaltungen          |                                                                                                    |        | Punktnavigation: Aus                                           |
| Menü einklappen            | Standard-Editor verwenden                                                                                                    |        | Vor dem Scrollen<br>Navigation Standard V                      |
|                            | Der Divi Builder                                                                                                    | ≡ ∽    | Posttitel: Verstecken                                          |
|                            | Layout laden Layout löschen                                                                                                    | D C 35 | Hintergrundfarbe  verwenden                                    |
|                            |                                                                                                    |        | Farbe Auswählen                                                |
|                            | Postitiel                                                                                                    | ×      | Textfarbe: Hell ¥                                              |
|                            | Hodul(e) einfügen                                                                                                    |        | Veröffentlichen                                                |
|                            |                                                                                                    |        | Speichern Vorschau                                             |
|                            | Social Media                                                                                                    | ×      | Status: Entwurf <u>Bearbeiten</u>                              |
|                            | III III IIII IIII IIIIIIIIIIIIIIIIIII                                                                                                   |        | Sichtbarkeit: Offentlich Bearbeiten     Revisionen: 5 Anzeigen |
|                            |                                                                                                    |        | Sofort veröffentlichen <u>Bearbeiten</u>                       |
|                            | Text Text                                                                                                    | ×      | In Papierkorb Iseen                                            |
|                            |                                                                                                    |        | Veröffentlichen                                                |
|                            |                                                                                                    |        | Kategorien                                                     |
|                            |                                                                                                    | _      | Alle Kategorien Häufig genutzt                                 |
|                            | Beitragsnavigierung     Beitragsnavigierung     Beitragsnavigierung     Beitragsnavigierung     Modulee einfügen     Setragsnavigierung | ×      | Aktuelles freie Gärten                                         |
|                            | X Zele binzufügen                                                                                                    |        | Beitragsbild                                                   |
|                            | Standardseksion   Seksion für volle Breite   Spezialiseksion   Aus der Bibliothek hinzufügen                                            |        | A Leen The                                                     |

Dein Beitrag ist nun für alle Besucher auf deiner Website sichtbar.

Du findest ihn unter dem Menü "Aktuelles".

Du kannst einen Beitrag auch zu einem späteren Zeitpunkt fertig schreiben. Dazu speichere den Beitrag. Wenn du dann in die Beitragsübersicht gehst, siehst du diesen Beitrag mit "Entwurf" gekennzeichnet.

| 🔞 🔞 Pomologischer ( | Sarten Görlitz 🕂 Neu Beiträge ansehen                                      |         |            |              |   |                                |               |
|---------------------|----------------------------------------------------------------------------|---------|------------|--------------|---|--------------------------------|---------------|
| Dashboard           | Beiträge Erstellen                                                         |         |            |              |   | Ansicht anpassen 🔻             | Hilfe 🔻       |
| 🖈 Beiträge          | Alle (6)   Meine (1)   Veröffentlichte (5)   Entwurf (1)                   |         |            |              |   | Beiträge du                    | urchsuchen    |
| Alle Beiträge       | Sammelaktionen 👻 Übernehmen 🛛 Alle Daten 👻 Alle Kategorien 👻 Auswahl einsc | hränken |            |              |   |                                | 1 Eintrag     |
| Erstellen           | Titel                                                                      | Autor   | Kategorien | Schlagwörter |   | Datum                          | Cache         |
| Medien              | Test-Beitrag für Dokumentation – Entwurf                                   | claudia | Aktuelles  | -            | - | Zuletzt geändert<br>29.04.2018 | Clear         |
| 觉 Veranstaltungen   | Titel                                                                      | Autor   | Kategorien | Schlagwörter |   | Datum                          | Cache         |
| Menü einklappen     | Sammelaktionen                                                             |         |            |              |   |                                | 1 Eintrag     |
|                     |                                                                            |         |            |              |   |                                |               |
|                     |                                                                            |         |            |              |   |                                |               |
|                     |                                                                            |         |            |              |   |                                |               |
|                     |                                                                            |         |            |              |   |                                |               |
|                     |                                                                            |         |            |              |   |                                |               |
|                     |                                                                            |         |            |              |   |                                |               |
|                     |                                                                            |         |            |              |   |                                |               |
|                     |                                                                            |         |            |              |   |                                |               |
|                     |                                                                            |         |            |              |   |                                |               |
|                     |                                                                            |         |            |              |   |                                |               |
|                     |                                                                            |         |            |              |   |                                |               |
|                     |                                                                            |         |            |              |   |                                |               |
|                     |                                                                            |         |            |              |   |                                |               |
|                     |                                                                            |         |            |              |   |                                |               |
|                     |                                                                            |         |            |              |   |                                |               |
|                     |                                                                            |         |            |              |   |                                |               |
|                     |                                                                            |         |            |              |   |                                |               |
|                     |                                                                            |         |            |              |   |                                |               |
|                     |                                                                            |         |            |              |   |                                |               |
|                     |                                                                            |         |            |              |   |                                |               |
|                     | Danke für dein Vertrauen in <u>WordPress</u> .                             |         |            |              |   |                                | Jersion 4.9.5 |

Möchtest du diesen Beitrag doch nicht veröffentlichen, kannst du diesen auch löschen, um etwas Platz zu schaffen. Fahre dafür über den Beitrag und wähle "in Papierkorb legen".

| 🚯 🖀 Pomologischer Ga                                | arten Görlitz 🕂 Neu Beiträge ansehen                                                          |       |
|-----------------------------------------------------|-----------------------------------------------------------------------------------------------|-------|
| 🖚 Dashboard                                         | Beiträge Erstellen                                                                            |       |
| 📌 Beiträge 🛛 🔸                                      | Alle (6)   Meine (1)   Veröffentlichte (5)   Entwurf (1)                                      |       |
| Alle Beiträge                                       | Sammelaktionen 🗸 Übernehmen Alle Daten 🖌 Alle Kategorien 🖌 Auswahl eins                       | chrän |
| Erstellen                                           | Titel                                                                                         | Ļ     |
| <ul> <li>Medien</li> <li>Veranstaltungen</li> </ul> | Test-Beitrag für Dokumentation – Entwurf Bearbeiten   QuickEdi In Papierkorb legen   Vorschau | c     |
| -                                                   | Titel                                                                                         | 4     |
| Menü einklappen                                     | Sammelaktionen VÜbernehmen                                                                    |       |

Über den Punkt "Papierkorb" kannst du diesen Beitrag dann auf gleiche Weise unwiderruflich löschen.